## Instructions for Accessing the Rollins Wireless Network

## Before you come to campus...

- ✓ Make sure you have Anti-Virus Software installed on your computer and the virus definitions have been updated recently.
- ✓ Make sure you have run all critical Windows updates (if PC)

## When you arrive at campus...

- 1. Turn on your computer.
- 2. Make sure your wireless is turned on (some laptops will have a switch).
- 3. You will want to connect to "FoxDay".
- 4. Open your internet browser.
- 5. In the window that loads, select **Guest** and enter your information.

| ROLLINS COLLEGE Network Access Control |                                                                                                    |                                                                                                    |                                                                                                    |
|----------------------------------------|----------------------------------------------------------------------------------------------------|----------------------------------------------------------------------------------------------------|----------------------------------------------------------------------------------------------------|
|                                        |                                                                                                    |                                                                                                    | Powered by Bradford Networks                                                                                                    |
|                                        |                                                                                                    |                                                                                                    | REGISTRATION                                                                                                    |
|                                        | WELCOME<br>Rollins College ret<br>for the carroux rets<br>You must already M<br>bubon.<br>• You do no<br>contact the<br>contact the<br>con | uires each client to verfy that their PC will<br>ork. This form will register your computer or<br>ave a NovelliGroupwise account in order 1<br>oyour username and password please till o<br>takinow your username and password, plea<br>help dask.<br>dou'the form, you will be prompted to do<br>your PC will meet these policies ( <u>click new</u><br>of UTC will meet these policies ( <u>click new</u><br>to two minutes, do not interrupt it while it is<br>sername, password, local phone number,<br>ownload / run the Client Security Agen([C2 | meet our network policies prior to connecting<br>in the Rollian network.<br>Io register.<br>We form beinker to reset your password or<br>wriced and run the Client Security Agent<br>tor instructions). The process will take<br>running. |
|                                        | User Name<br>Password<br>Local Phone II<br>Building<br>Room Number                                                                                                    | Please select one  (Please select one (N/A (Download)                                                                                                    |                                                                                                    |

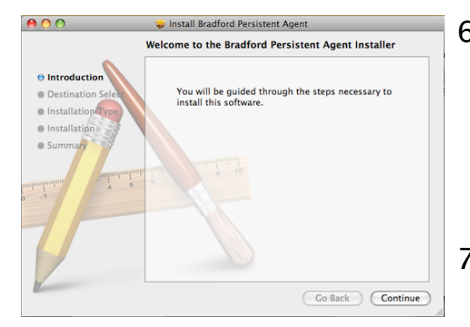

6.The Bradford security agent will download and scan your computer. You will be informed of a network outage and asked to close all browser windows.

7.You should then receive a message stating that

your wireless registration was successful. You can now open a browser window and use the internet.

## After the conference:

How to remove the software from Windows: <u>http://j.mp/f5XK72</u>

How to remove the software from OS X: <u>http://j.mp/h86nxh</u>

If you should experience any problems with this process or require additional help, please contact the Rollins Help Desk at (407) 628-6363 or <u>helpdesk@rollins.edu</u>.